### Paperless Meeting Software Installation Instructions

### Acknowledgments

Thank you for supporting paperless meeting and working to make our Society meeting more sustainable and resource efficient. This software package contains only public domain software. No license or user fees are required for any use. NO ASHRAE FUNDS OR RESOURCES WERE EXSPENDED FOR CREATION OF THIS PACKAGE. This software package was created by the volunteer effort of TC 1.5 Computer Applications and the Electronic Communication Committee. Please feel free to modify or change it as desired. Also please share your experiences with paperless meetings with the Electronic Communication Committee.

### Overview

This software allows the use of a personal laptop to create a website that can be accessed by a local network of computers to exchange files and roster updates.

### Before you begin

The web server can be run on most computers that use the Windows XP or 2000 operating system. In addition to a computer to run the web server, a router is needed to create a local network. From our experience a wired network is recommended for groups of more then 10 users. Routers are available for under \$50 at most office supply and electronic outlets. Access to the Internet is not required to use this software.

The paperless meeting software uses ASP.NET, a Windows service that may not be enabled on the computer you are using to host the Web Server. To enable the service open the administrative icon from the control panel.

|                      | Control Panel                                                | Table 11th                  |                         |                           |                    |                          |                             |                       |                                                                                                    |
|----------------------|--------------------------------------------------------------|-----------------------------|-------------------------|---------------------------|--------------------|--------------------------|-----------------------------|-----------------------|----------------------------------------------------------------------------------------------------|
| My Documents         | Back - O - D                                                 | Search                      | Folders                 |                           |                    |                          |                             |                       |                                                                                                    |
|                      | Address 🔂 Control Panel                                      |                             |                         |                           |                    |                          |                             | ✓ →                   | Go                                                                                                    |
| My computer          | Control Panel                                                | Accessibility               | Rdd Hardware            | King States Add or        | Administrative     | Automatic                | Broadcom ASF                | Date and Time         |                                                                                                    |
| <b>S</b>             | Switch to Category View                                      | Options                     |                         | Remov                     | Tools              | Updates                  | Configuration               |                       | - Sector                                                                                                    |
| My Network<br>Places | See Also                                                     | <ul> <li>Display</li> </ul> | Folder Options          | Fonts                     | p Game             | Internet                 | Java                        | si Keyboard           |                                                                                                    |
| Conversion Res       | <ul> <li>Windows Update</li> <li>Help and Support</li> </ul> |                             | ( )                     |                           | Controllers        | Options                  | <b>4%</b>                   |                       | -                                                                                                    |
| 6                    |                                                              | Mail                        | Mouse                   | Network<br>Connections    | Phone and<br>Modem | Portable Medi<br>Devices | a Power Options             | Printers and<br>Faxes |                                                                                                    |
| Internei<br>Internei |                                                              | <u> </u>                    | <b>S</b>                | 3                         | ۲                  | Ŧ                        | O,                          | 8                     |                                                                                                    |
| Capacites            |                                                              | Regional and<br>Language    | Scanners and<br>Cameras | Scheduled<br>Tasks        | Security<br>Center | SigmaTel<br>Audio        | Sounds and<br>Audio Devices | Speech                |                                                                                                    |
| Sector States        |                                                              | (m)                         | 3                       |                           | <u>8</u> 2         | 6                        | -                           | 2                     |                                                                                                    |
|                      |                                                              | Symantec<br>LiveUpdate      | System                  | Taskbar and<br>Start Menu | User Accounts      | Windows<br>Firewall      | Windows<br>Media Connect    | Wireless Link         | and a state of the state of the |
|                      |                                                              |                             |                         |                           |                    |                          |                             |                       |                                                                                                    |
|                      |                                                              | Wireless<br>Network Set     | 10                      |                           |                    |                          |                             |                       |                                                                                                    |
|                      |                                                              |                             | VIII CONTRACTOR         | Contractor (11)           | No. P.             | 100,004,000              |                             | and the second second | -                                                                                                    |
|                      | To person a                                                  | and the second second       |                         |                           |                    |                          |                             | STREET, STREET, ST    | and the second                                                                                                    |
|                      |                                                              |                             |                         |                           |                    |                          |                             |                       |                                                                                                    |
|                      | Station Station                                              |                             |                         |                           |                    |                          | - Inseries                  |                       |                                                                                                    |
| the otart            |                                                              |                             |                         |                           |                    | 1999 - 29 A.M.           | A CHERY A                   |                       |                                                                                                    |
| start                |                                                              | Control Panel               |                         |                           |                    |                          |                             |                       | 9138 AM                                                                                                    |

Select the ASP.NET service from the list.

| → 📧 🗳 🔮          |                                                 |              |         |              |                 |  |
|------------------|-------------------------------------------------|--------------|---------|--------------|-----------------|--|
| Services (Local) | Name /                                          | Description  | Status  | Startup Type | Log On As       |  |
|                  | NET Runtime Optimization Service v2.0.50727_X86 | Microsoft    |         | Manual       | Local System    |  |
|                  | Adobe LM Service                                | AdobeLM 5    |         | Manual       | Local System    |  |
|                  | Alerter 1                                       | Notifies sel | Started | Automatic    | Local Service   |  |
|                  | Apache2                                         | Apache/2     |         | Automatic    | Local System    |  |
|                  | Application Layer Gateway Service               | Provides s   | Started | Manual       | Local Service   |  |
|                  | Application Management                          | Provides s   |         | Manual       | Local System    |  |
|                  | ASP.NET State Service                           | Provides s   | Started | Manual       | Network Service |  |
|                  | Ati HotKey Poller                               |              | Started | Automatic    | Local System    |  |
|                  | Automatic Updates                               | Enables th   | Started | Automatic    | Local System    |  |
|                  | Background Intelligent Transfer Service         | Transfers    |         | Manual       | Local System    |  |
|                  | Broadcom ASF IP monitoring service v6.0.1       | IP monitori  |         | Automatic    | Local System    |  |
|                  | CCFLIC0                                         |              | Started | Automatic    | Local System    |  |
|                  | ClipBook.                                       | Enables Cli  |         | Disabled     | Local System    |  |
|                  | COM+ Event System                               | Supports S   | Started | Manual       | Local System    |  |
|                  | COM+ System Application                         | Manages t    |         | Manual       | Local System    |  |
|                  | Computer Browser                                | Maintains a  | Started | Automatic    | Local System    |  |
|                  | Cryptographic Services                          | Provides th  | Started | Automatic    | Local System    |  |
|                  | COM Server Process Launcher                     | Provides la  | Started | Automatic    | Local System    |  |
|                  | BHCP Client                                     | Manages n    | Started | Automatic    | Local System    |  |
|                  | Bistributed Link Tracking Client                | Maintains li | Started | Automatic    | Local System    |  |
|                  | Distributed Transaction Coordinator             | Coordinate   |         | Manual       | Network Service |  |
|                  | DNS Client                                      | Resolves a   | Started | Automatic    | Network Service |  |
|                  | 🖓 dnWhoDisp                                     |              |         | Manual       | Local System    |  |
|                  | Error Reporting Service                         | Allows erro  | Started | Automatic    | Local System    |  |
|                  | Event Log                                       | Enables ev   | Started | Automatic    | Local System    |  |
|                  | FactoryTalk Diagnostics CE Receiver             | Receives m   |         | Manual       | Local System    |  |
|                  | FactoryTalk Diagnostics Local Reader            |              | Started | Automatic    | Local System    |  |
|                  | Fast User Switching Compatibility               | Provides m   |         | Manual       | Local System    |  |
|                  | Harmony .                                       |              |         | Manual       | Local System    |  |
|                  | Help and Support                                | Enables He   | Started | Automatic    | Local System    |  |
|                  | HID Input Service                               | Enables ge   | Started | Automatic    | Local System    |  |
|                  | HTTP SSL                                        | This servic  |         | Manual       | Local System    |  |
|                  | Mapi CD-Burning COM Service                     | Manages C    |         | Manual       | Local System    |  |
|                  | indexing Service                                | Indexes co   | Started | Automatic    | Local System    |  |
|                  | infrared Monitor                                | Supports in  | Started | Automatic    | Local System    |  |
|                  | Extended Standard                               |              |         |              |                 |  |

Right click on the service, and select START. You may also double click on the service and open the properties tab to start this automatically.

|                 | · · · · ·                                       | 1                                            | 1       | 1            | 1               | 1   |   |
|-----------------|-------------------------------------------------|----------------------------------------------|---------|--------------|-----------------|-----|---|
| ervices (Local) | Name /                                          | Description                                  | Status  | Startup Type | Log On As       | 3.0 |   |
|                 | NET Runtime Optimization Service v2.0.50727_X86 | Microsoft                                    |         | Manual       | Local System    |     |   |
|                 | Adobe LM Service                                | AdobeLM S                                    |         | Manual       | Local System    |     |   |
|                 | Alerter Alerter                                 | Notifies sel                                 | Started | Automatic    | Local Service   |     |   |
|                 | Apache2                                         | Apache/2                                     |         | Automatic    | Local System    |     |   |
|                 | Application Layer Gateway Service               | Provides s                                   | Started | Manual       | Local Service   |     |   |
|                 | Application Management                          | Provides s                                   |         | Manual       | Local System    |     |   |
|                 | ASP.NET State Service                           |                                              | Started | Manual       | Network Service |     |   |
|                 | Ati Hotki Start                                 |                                              | Started | Automatic    | Local System    |     |   |
|                 | Automat Stop                                    | Enables th                                   | Started | Automatic    | Local System    |     |   |
|                 | Backgrou Pause er Service                       | Transfers                                    |         | Manual       | Local System    |     |   |
|                 | Broadcou Resume ervice v6.0.1                   | IP monitori                                  |         | Automatic    | Local System    |     |   |
|                 | CCFLICC Restart                                 |                                              | Started | Automatic    | Local System    |     |   |
|                 |                                                 | Enables Cli                                  |         | Disabled     | Local System    |     |   |
|                 | COM+ E                                          | Supports S                                   | Started | Manual       | Local System    |     |   |
|                 | Refresh                                         | Manages t                                    |         | Manual       | Local System    |     |   |
|                 | Compute Properties                              | Maintains a                                  | Started | Automatic    | Local System    |     |   |
|                 | Re Crypton                                      | Provides th                                  | Started | Automatic    | Local System    |     |   |
|                 | Stancoms, Help                                  | Provides la                                  | Started | Automatic    | Local System    |     |   |
|                 | Standard Client                                 | Manages n                                    | Started | Automatic    | Local System    |     |   |
|                 | Ba Distributed Link Tracking Client             | Maintains li                                 | Started | Automatic    | Local System    |     |   |
|                 | Ba Distributed Transaction Coordinator          | Coordinate                                   | Jearcoa | Manual       | Network Service |     |   |
|                 | Ba DNS Client                                   | Recolver a                                   | Started | Automatic    | Network Service |     |   |
|                 | Ba del/heDise                                   | Resolves d                                   | Julicon | Macunduc     | Legal Sustan    |     |   |
|                 | Ba Error Departing Service                      | Allows area                                  | Charles | Automatic    | Local System    |     |   |
|                 | Bachard Service                                 | Allows erro                                  | Started | Automatic    | Local System    |     |   |
|                 | AN .                                            | Enables ev                                   | scarced | Automatic    | Local System    |     |   |
|                 | Page Factory Talk Diagnostics CE. Receiver      | Receives m                                   |         | Manual       | Local System    |     |   |
|                 | SectoryTalk Diagnostics Local Reader            | 10.4.1110.00.00.00.00.00.00.00.00.00.00.00.0 | Started | Automatic    | Local System    |     |   |
|                 | Fast User Switching Compatibility               | Provides m                                   |         | Manual       | Local System    |     |   |
|                 | Harmony                                         |                                              |         | Manual       | Local System    |     |   |
|                 | Help and Support                                | Enables He                                   | Started | Automatic    | Local System    |     |   |
|                 | HID Input Service                               | Enables ge                                   | Started | Automatic    | Local System    |     |   |
|                 | HTTP SSL                                        | This servic                                  |         | Manual       | Local System    |     |   |
|                 | MAPI CD-Burning COM Service                     | Manages C                                    |         | Manual       | Local System    |     |   |
|                 | Indexing Service                                | Indexes co                                   | Started | Automatic    | Local System    |     |   |
|                 | infrared Monitor                                | Supports in                                  | Started | Automatic    | Local System    |     |   |
|                 | Extended A Standard                             |                                              |         |              |                 |     | - |

## Installation

The software package is a self extractable file. It contains the personal web server and apache database.

Begin by extracting the files by double clicking on the "AshraeTCWeb-20070105080732.exe" file. A window should open as shown.

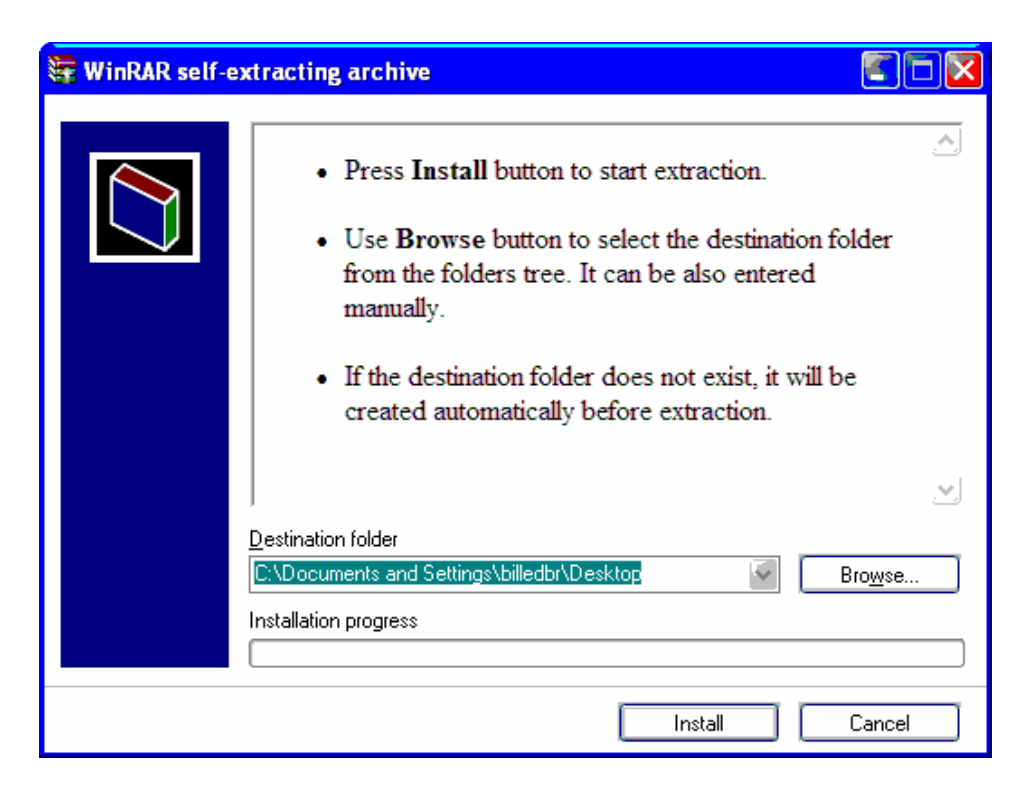

Change the destination folder to C:\, and press install.

| 🕃 WinRAR self-ex | tracting archive                                                                                                    |
|------------------|----------------------------------------------------------------------------------------------------|
|                  | <ul> <li>Press Install button to start extraction.</li> <li>Use Browse button to select the destination folder from the folders tree. It can be also entered manually.</li> <li>If the destination folder does not exist, it will be created automatically before extraction.</li> </ul> |
|                  | Destination folder                                                                                                    |
|                  | C:\ Browse                                                                                                    |
|                  | Installation progress                                                                                                    |
|                  |                                                                                                    |
|                  | Install Cancel                                                                                                    |

The files will extract to the C:\ directory. After the extraction window closes select from the main desktop select my computer and then drive C:

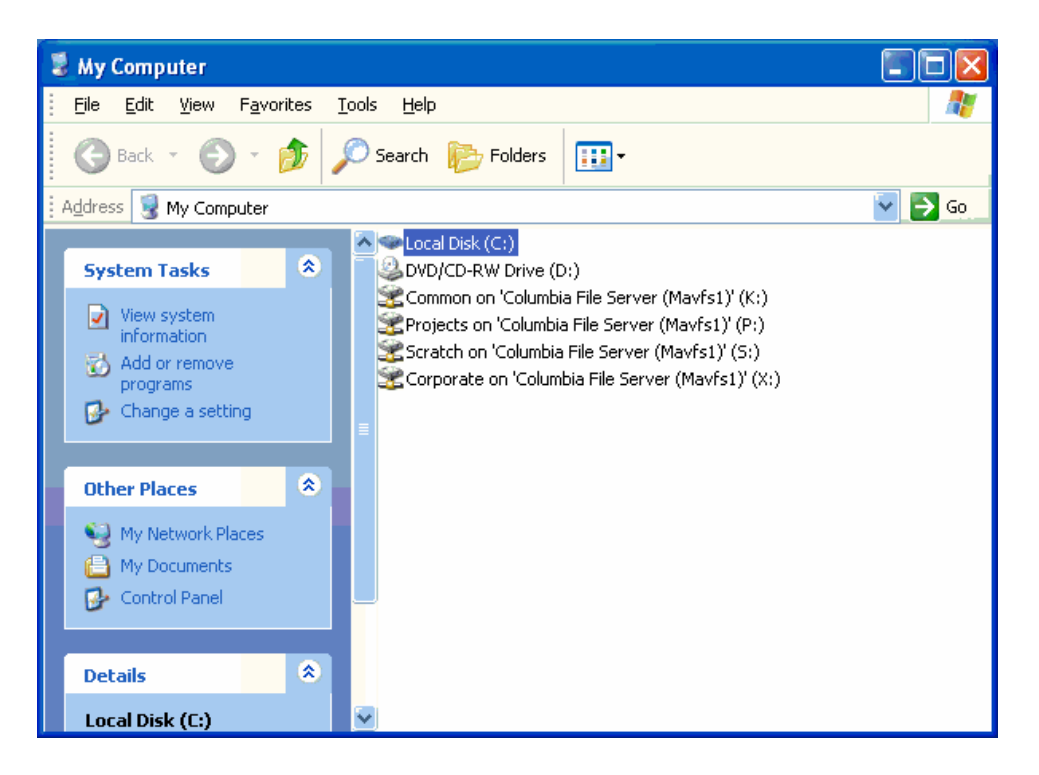

Browse to the C:\ASHRAETCWeb directory.

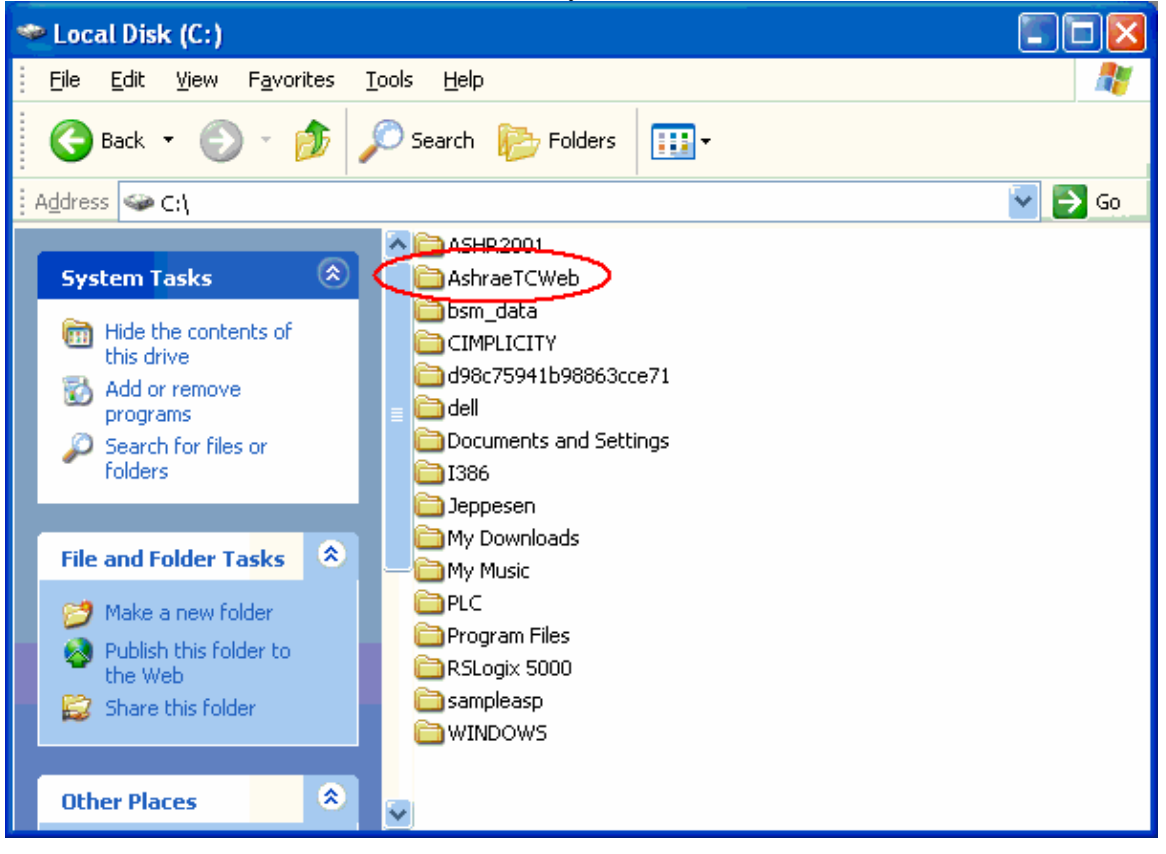

Then select the "installs" directory.

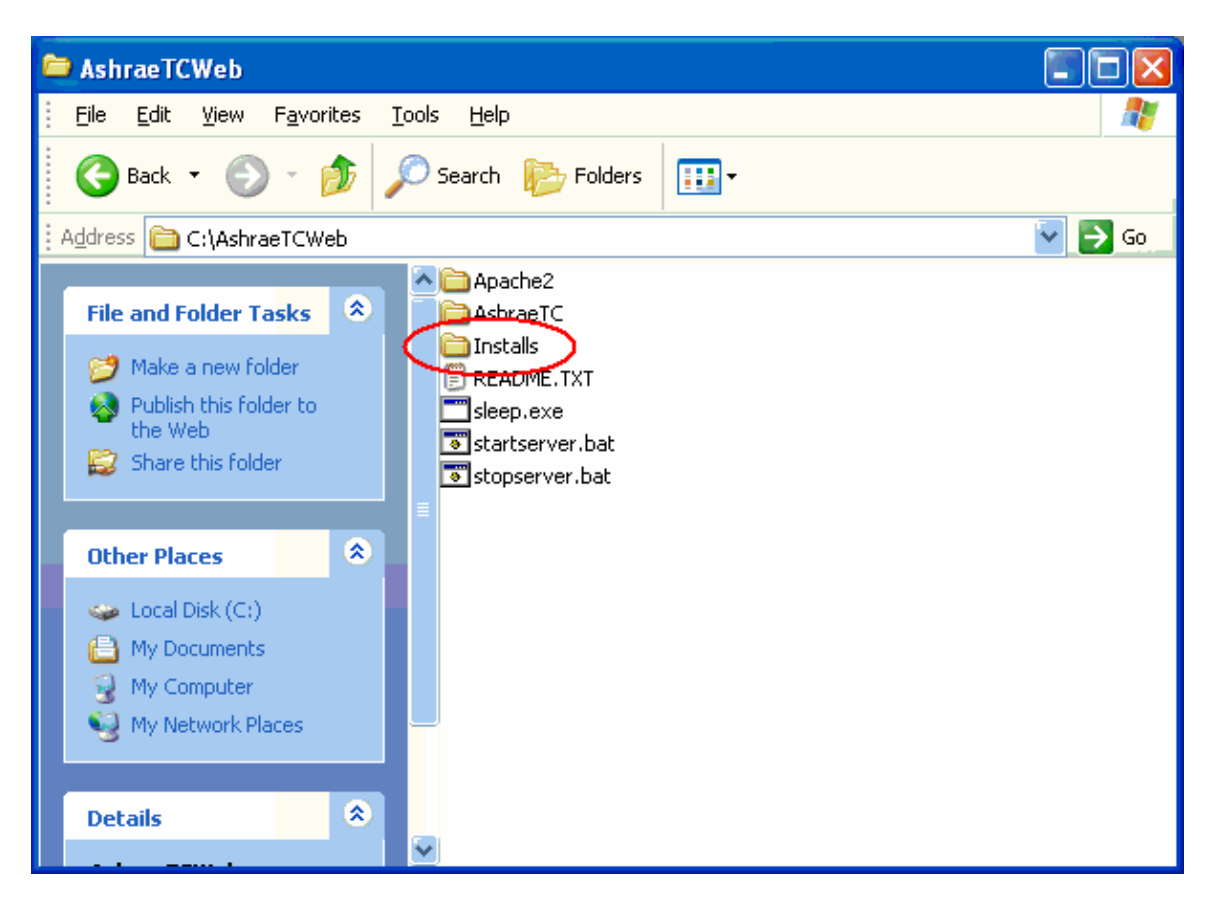

Then double click on the modaspdotnet-2.0.0.msi file to install the Apache database.

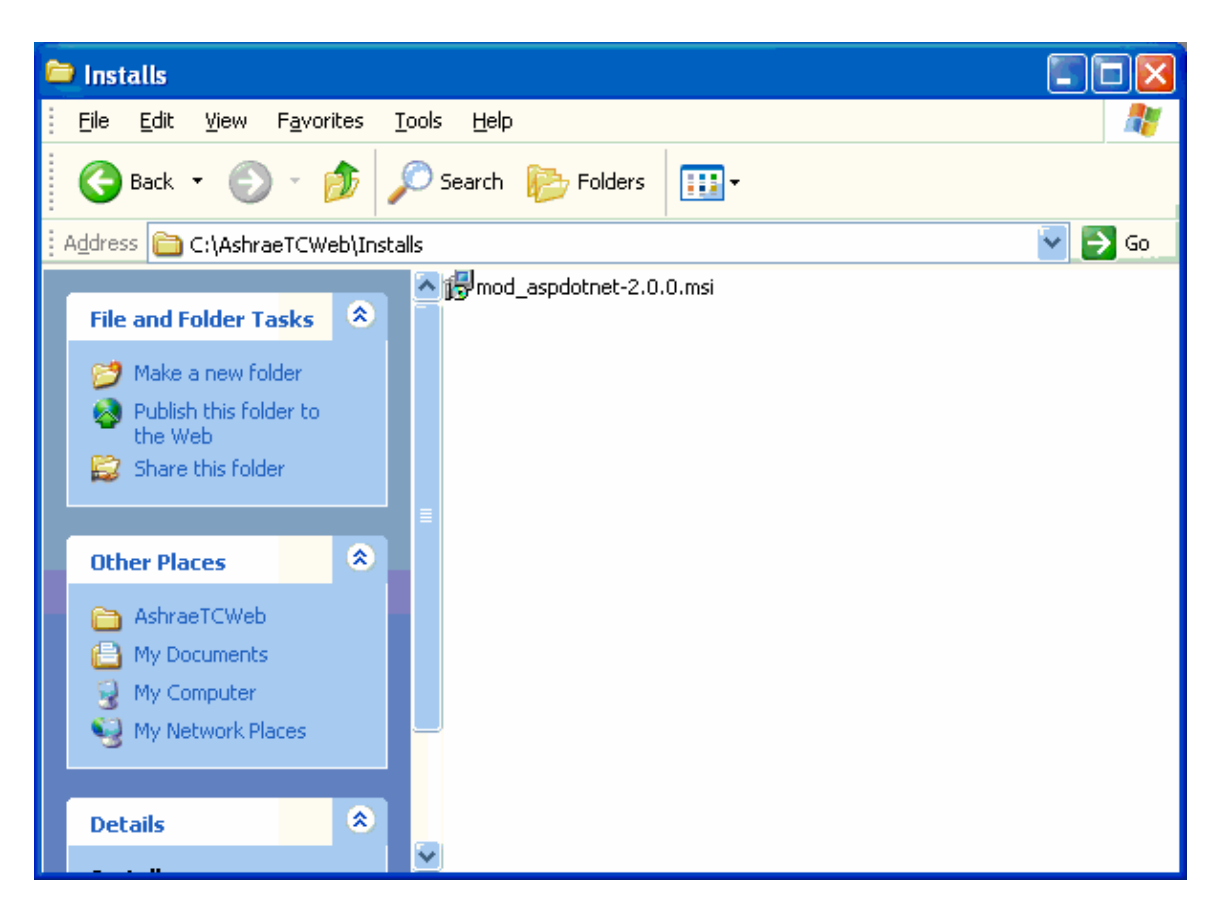

You may receive this warning asking you to confirm the installation. Select RUN to continue.

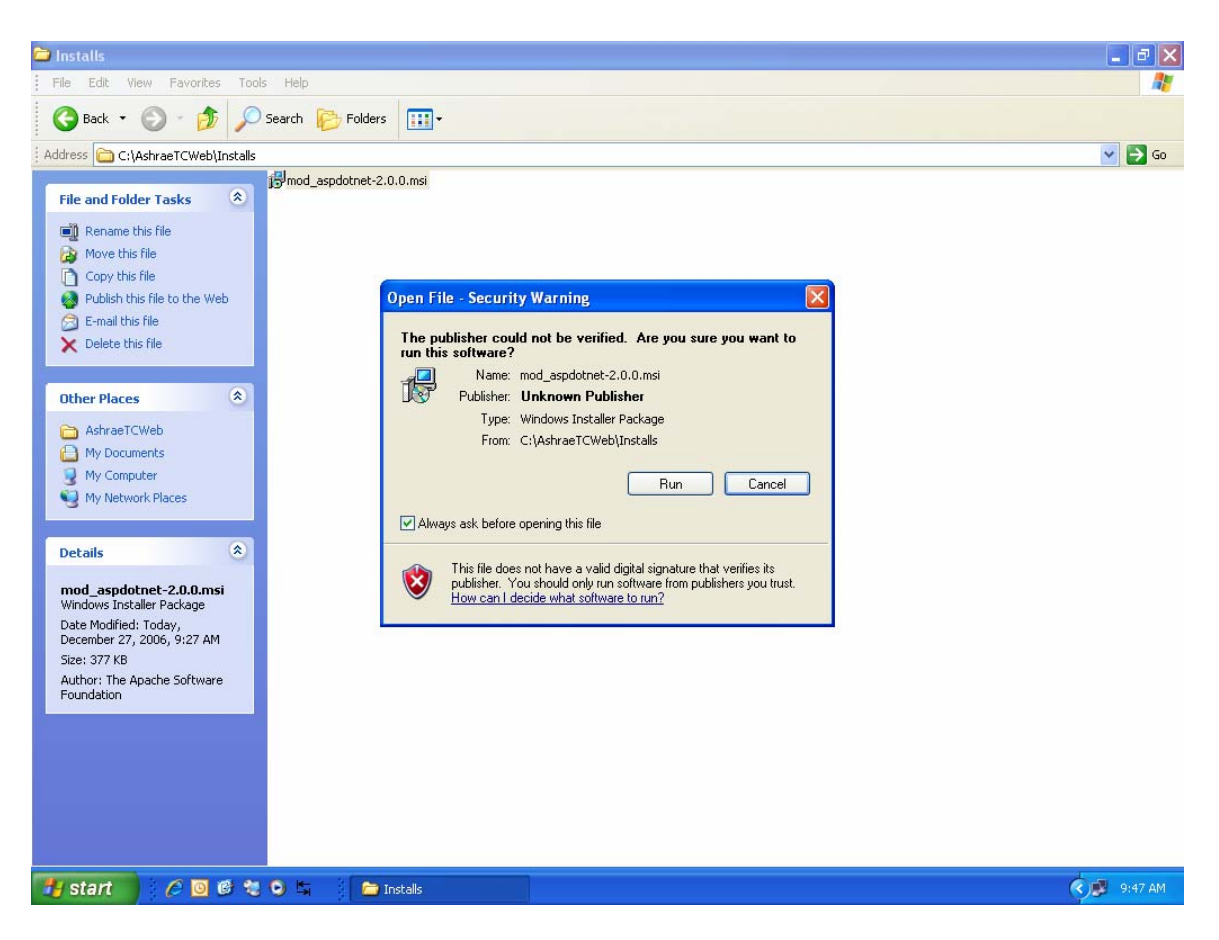

The following box should appear. Click NEXT to continue.

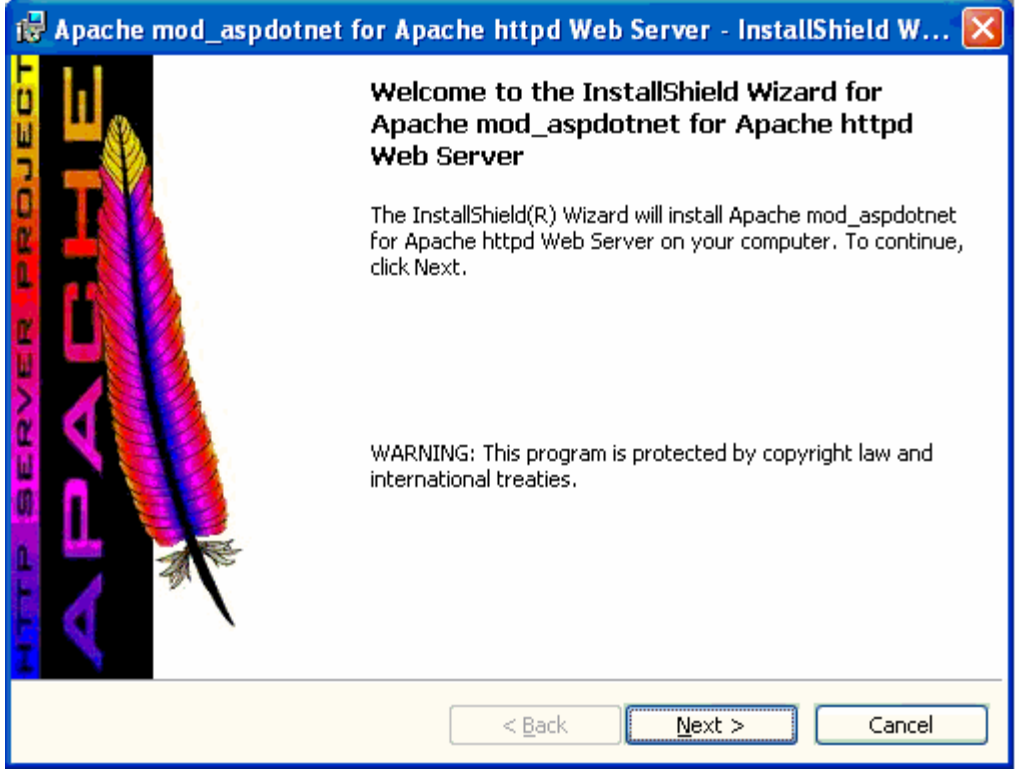

Please review the license and agree to the terms. Select NEXT to continue.

| 1 | 🖥 Apache mod_aspdotnet for Apache httpd Web Server - InstallShield W 🔀                                                                     |
|---|----------------------------------------------------------------------------------------------------|
|   | License Agreement Please read the following license agreement carefully.                                                                   |
|   | Apache License<br>Version 2.0, January 2004<br>http://www.apache.org/licenses/                                                             |
|   | TERMS AND CONDITIONS FOR USE, REPRODUCTION, AND DISTRIBUTION                                                                               |
|   | 1. Definitions.                                                                                                    |
|   | "License" shall mean the terms and conditions for use, reproduction, and distribution as defined by Sections 1 through 9 of this document. |
|   | $\odot$ I accept the terms in the license agreement $\bigcirc$ I do not accept the terms in the license agreement                          |
| I | nstallShield                                                                                                    |

Leave all default information. And select NEXT to continue.

| 🔂 Apache                                                                                                    | mod_aspdotnet for Apache httpd Web Server - InstallShield W 🔀       |
|----------------------------------------------------------------------------------------------------|---------------------------------------------------------------------|
| Installati                                                                                                    | on Options                                                          |
| The option The option | ons below must correspond to your exiting Apache httpd Web Set      |
|                                                                                                    | Install Apache mod_aspdotnet for Apache httpd Web Server to:        |
|                                                                                                    | C:\AshraeTCWeb\Apache2\                                             |
|                                                                                                    |                                                                     |
|                                                                                                    | Install the help documentation for:                                 |
|                                                                                                    | •<br>Anyone who uses this computer (all users)                      |
|                                                                                                    | Only for me (Maverick User)                                         |
|                                                                                                    |                                                                     |
|                                                                                                    | WARNING: You must choose the Apache root directory shove (This root |
|                                                                                                    | contains the directories bin, htdocs, etc)                          |
| InstallShield -                                                                                                    |                                                                     |
|                                                                                                    | <pre></pre>                                                         |

Select INSTALL to begin installation. This will take a couple of minutes.

| 🖶 Apache mod_aspdotnet for Apache httpd Web Server - InstallShield W 🔀                                          |
|----------------------------------------------------------------------------------------------------|
| Ready to Install the Program       The wizard is ready to begin installation.                                   |
| Apache mod_aspdotnet for Apache httpd Web Server will be installed to<br>C:\AshraeTCWeb\Apache2\                |
| Click Install to begin the installation.                                                                        |
| If you want to review or change any of your installation settings, click Back. Click Cancel to exit the wizard. |
|                                                                                                    |
|                                                                                                    |
| InstallShield                                                                                                   |

When installation is complete, the following box will appear. Select FINISH to continue.

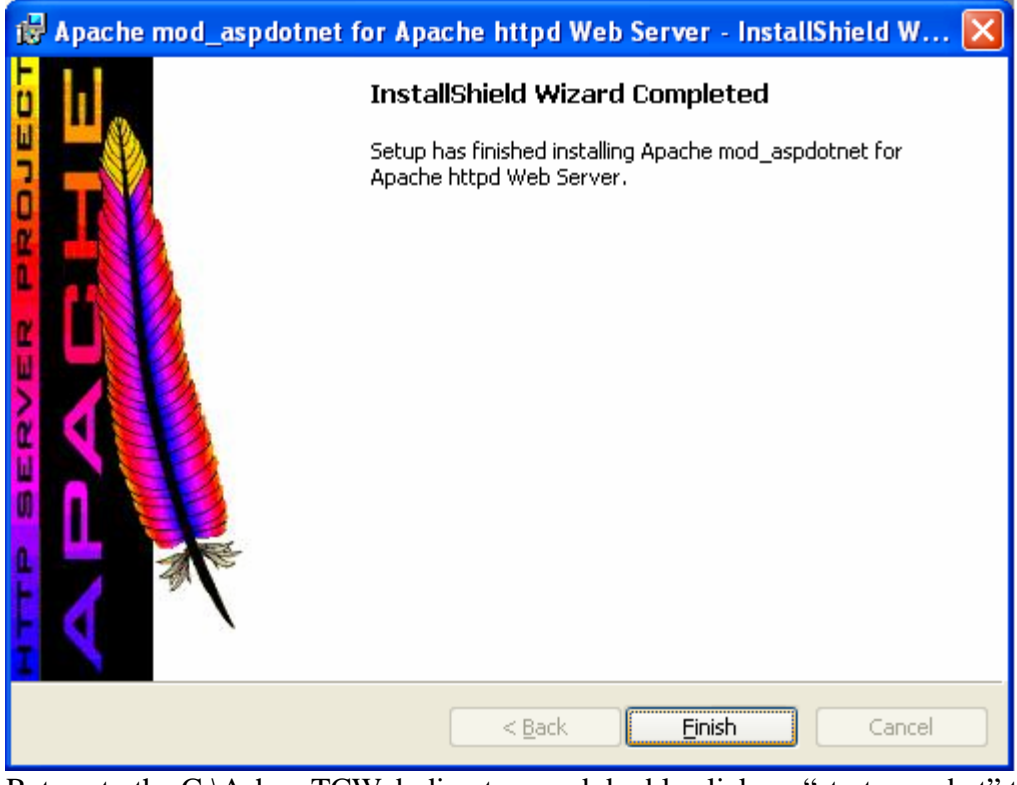

Return to the C:\AshraeTCWeb directory and double click on "startsever.bat" to start the web server.

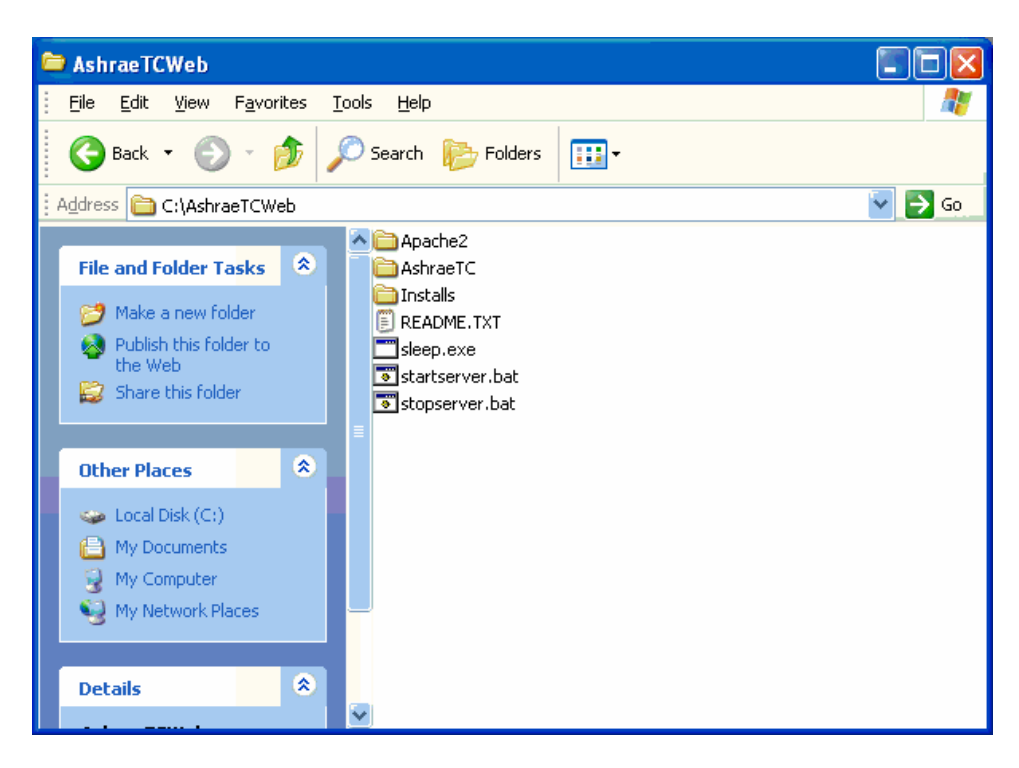

You may receive this warning asking you to confirm the installation. Select UNBLOCK to continue.

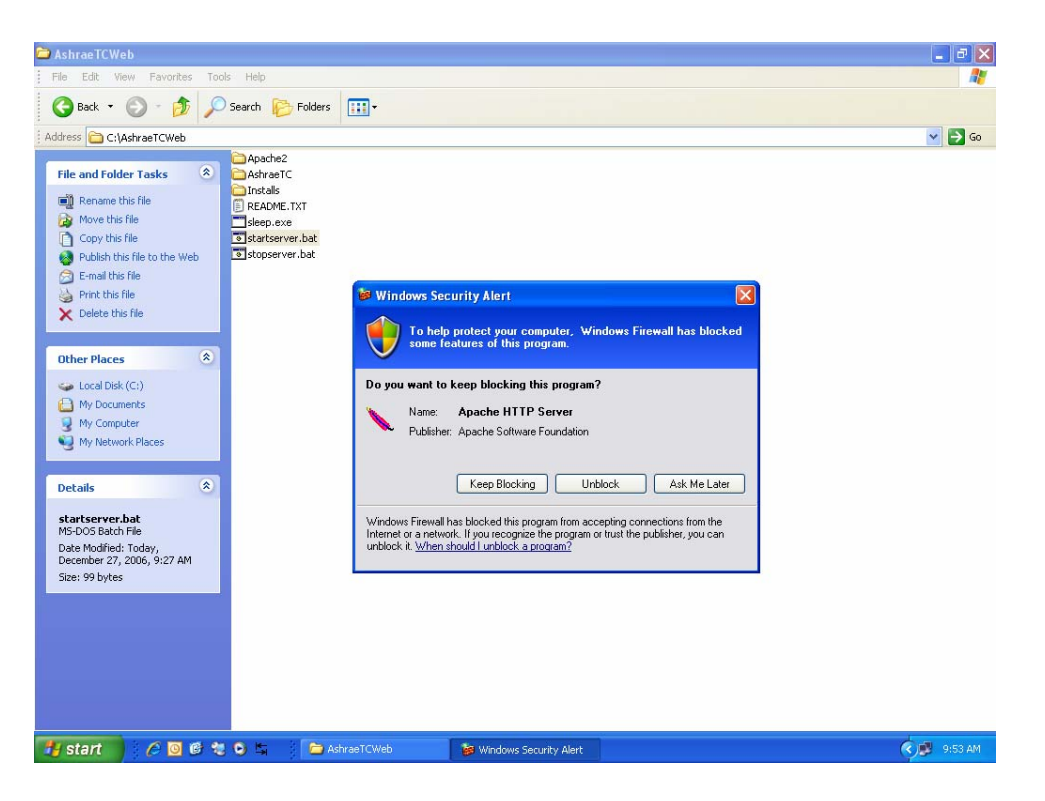

To test the web server, open the web browser (Internet explorer, Netscape, or Firefox, ect.) and type the URL http://local host . You should receive this screen. Click on the hotlink to reach the main menu.

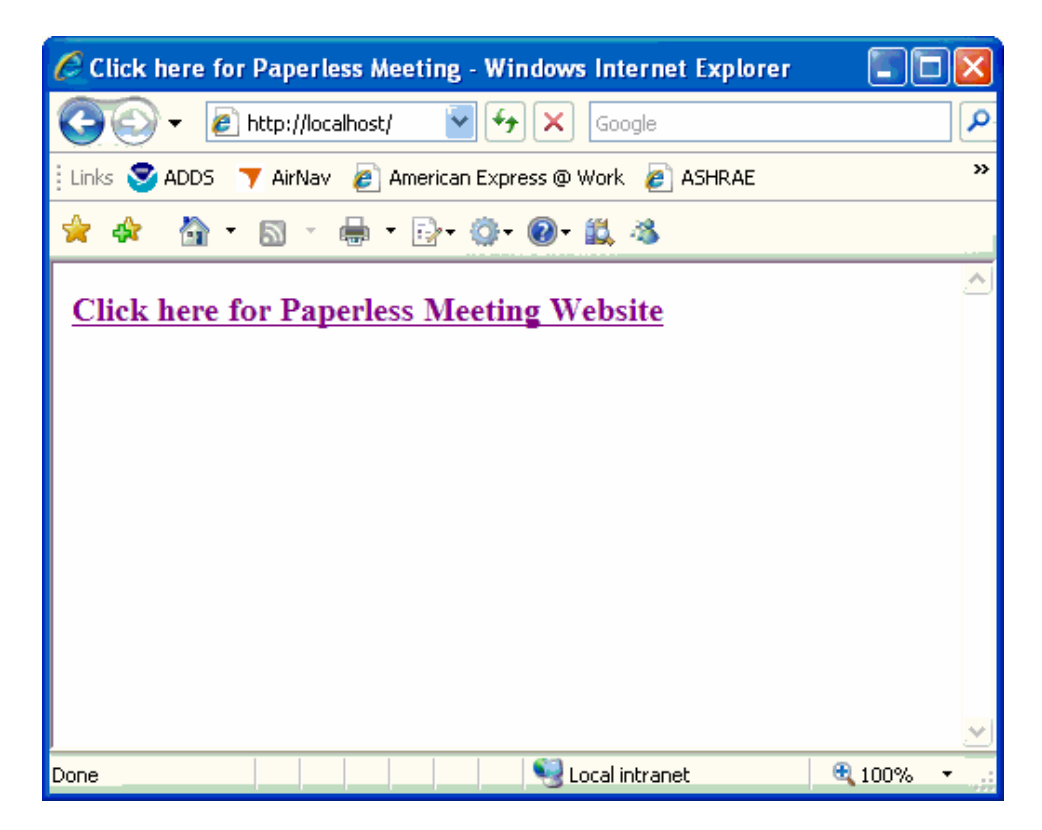

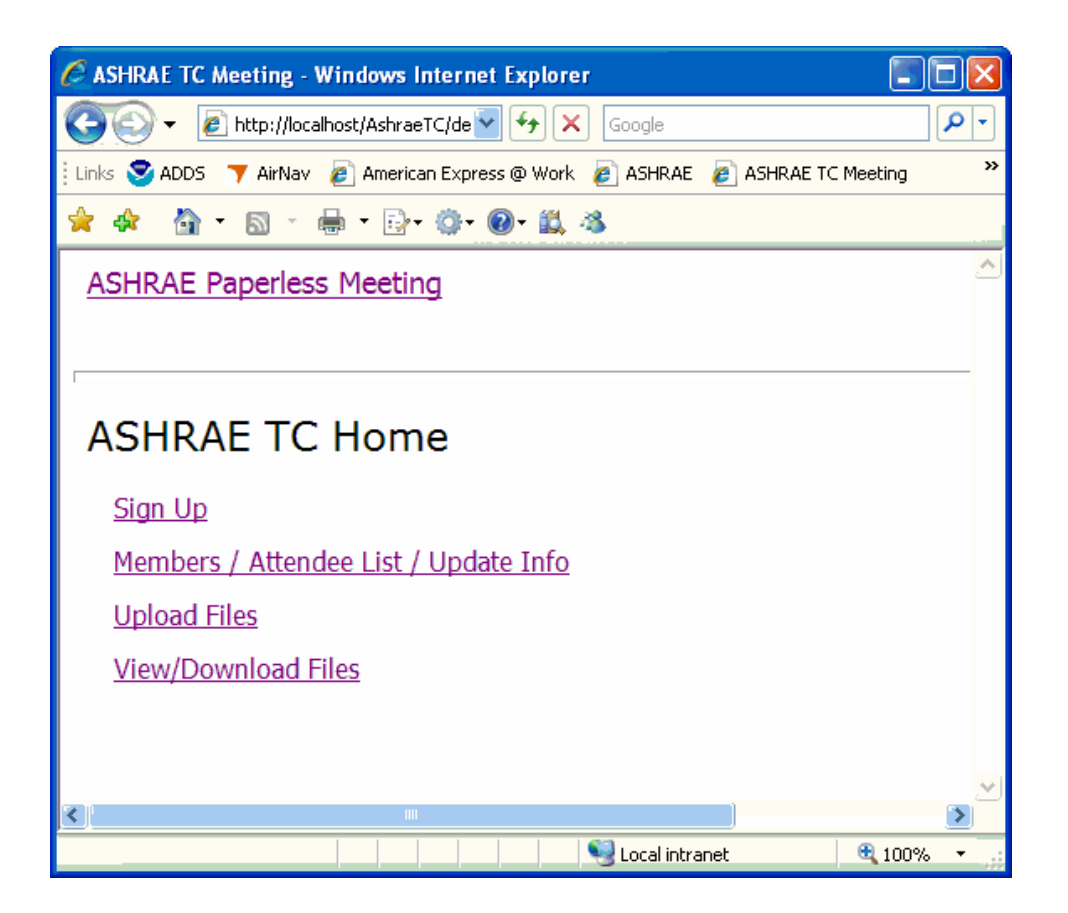

Sign up - Add contact information to the roster

Members / Attendee List / Update Info – Committee member information on the roster Upload Files – Upload files TO the website to share with other attendees. View / Download Files – Download files FROM the website

In order to access the web server from other computers on the network, the web server host computer IP address must be known. From the START button on the computer running the webserver, select run and type in the command "cmd /k ipconfig".

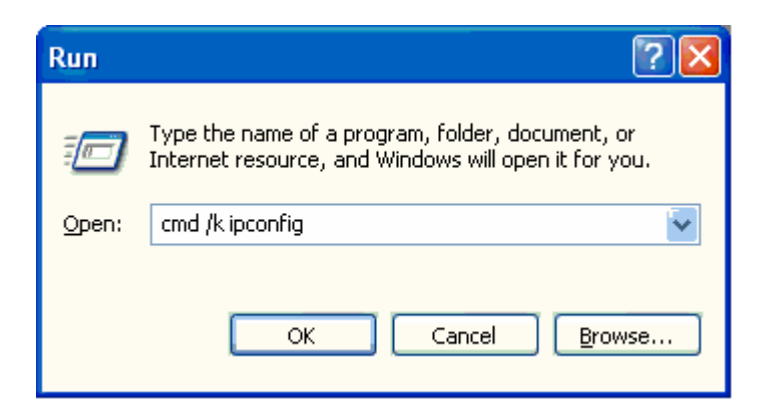

The ip address is shown in the command window.

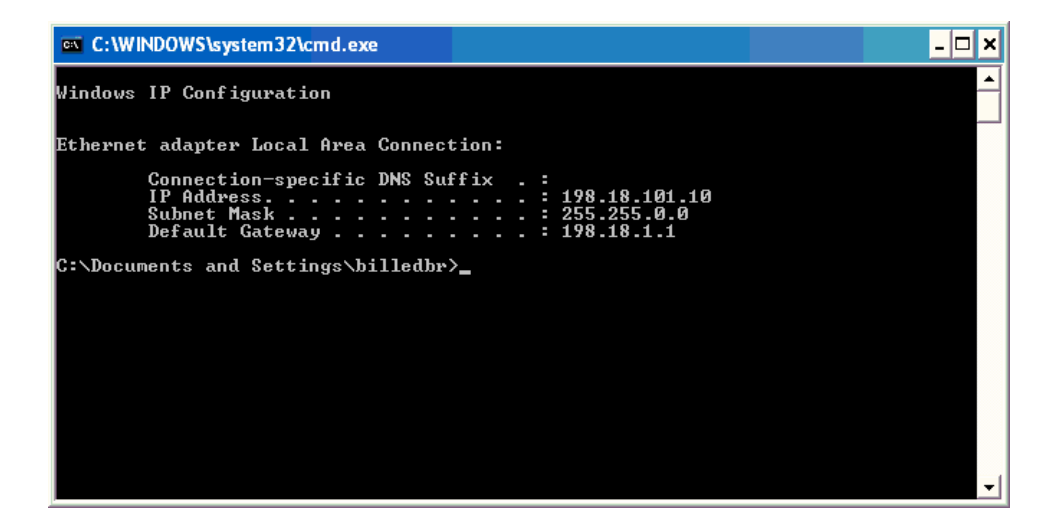

Other computers on the network can type the URL: <u>http://your\_ip\_address</u> (198.18.101.10 in this example)

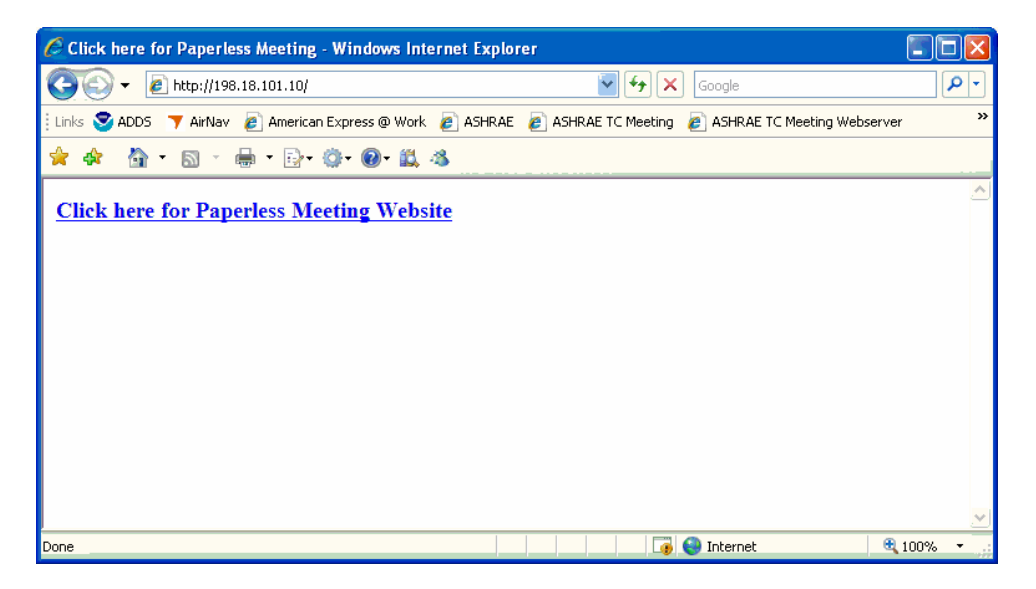

### **Trouble Shooting**

If users see this screen, just press F5 or the refresh button on the browser.

| 🦉 Thread was being aborted Windows Internet Explorer                                                                                                    |
|----------------------------------------------------------------------------------------------------|
| 🌀 🕤 🖌 🖉 http://localhost/AshraeTC/filelist.aspx                                                                                                    |
| Links 🛇 ADDS 🍸 AirNav 👩 American Express @ Work 👩 ASHRAE 👩 ASHRAE TC Meeting 👩 ASHRAE TC Meeting Webserver 👩 AVweb 👩 Do                                                                                                    |
| 🚖 🏟 - 🖄 - 🔊 - 🖶 - 📴 - 🎯 - 🛍 🦓                                                                                                    |
| Server Error in '/AshraeTC' Application.                                                                                                    |
| Thread was being aborted.                                                                                                    |
| Description: An unhandled exception occurred during the execution of the current web request. Please review the stack trace for more information about the                                                                                                    |
| Exception Details: System. Threading. Thread AbortException: Thread was being aborted.                                                                                                    |
| Source Error:                                                                                                    |
| An unhandled exception was generated during the execution of the current web request. Information location of the exception can be identified using the exception stack trace below.                                                                                                    |
| Stack Trace:                                                                                                    |
| [ThreadAbortException: Thread was being aborted.]<br>System.Web.HttpApplication.ExecuteStep(IExecutionStep step, Boolean& completedSynchronously) +459<br>System.Web.HttpApplication.ResumeSteps(Exception error) +482<br>System.Web.HttpApplication.System.Web.IHttpAsyncHandler.BeginProcessRequest(HttpContext context, AsyncCallbac<br>System.Web.HttpRuntime.ProcessRequestInternal(HttpWorkerRequest wr) +466 |
| Version Information: Microsoft .NET Framework Version:2.0.50727.42; ASP.NET Version:2.0.50727.210                                                                                                    |

If you receive this error, it means the ASP.NET service was not started.

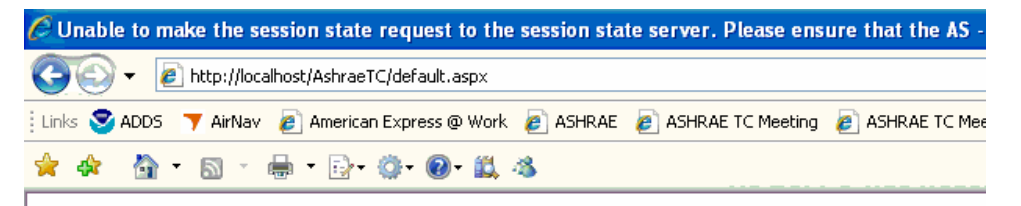

Server Error in '/AshraeTC' Application.

Unable to make the session state request to the session state s State service is started and that the client and server ports are machine, please ensure that it accepts remote requests by chec HKEY\_LOCAL\_MACHINE\SYSTEM\CurrentControlSet\Services\a If the server is on the local machine, and if the before mentior set to 0, then the state server connection string must use eithe name.

Description: An unhandled exception occurred during the execution of the current web request. Please review the stack

Exception Details: System.Web.HttpException: Unable to make the session state request to the session state server. PI server ports are the same. If the server is on a remote machine, please ensure that it accepts remote requests by checking t HKEY\_LOCAL\_MACHINE\SYSTEM\CurrentControlSet\Services\aspnet\_state\Parameters\AllowRemoteConnection. If the server exist or is set to 0, then the state server connection string must use either 'localhost' or '127.0.0.1' as the server name.

Source Error:

# **Saving Data**

Data can be saved by copying and pasting the roster information into spreadsheet or word processing document.

Files should be downloaded to the web server host computer. These web server files can only be copied from the running web sever.

The raw database can edited with Microsoft Access or any other similar database program.